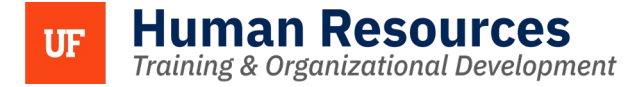

# PERFORMANCE NOTES FOR EMPLOYEES

The following instructions will walk you through how to use the Performance Notes tool as a UF employee. Entering Performance Notes is a way to keep notes about your performance and track specific events between Check-ins. These notes are for your reference and can only be accessed by you. There is no requirement to use Performance Notes.

#### NAVIGATION

Login into myUFL and navigate to:

Nav Bar > Main Menu > Human Resources > Self Service > UF Engaged > Performance Notes

### ADDING A NEW PERFORMANCE NOTE

1. Click Add a New Note button.

| My Performance Notes                                                                                                    |                                                                                   |
|----------------------------------------------------------------------------------------------------|-----------------------------------------------------------------------------------|
| ✓ Instructions<br>Performance Notes is a tool for you to keep personal notes about your performance and to track sy<br>quarter. Performance Notes should be used as a resource when preparing for Quarterly Check-ins,<br>they are no longer useful. The content of Performance Notes, and any attachments, will only be ac-<br>entered the information. | pecific events during the<br>and may be deleted after<br>cessible to the user who |
| To enter a performance note, select the Add a New Note button. To edit or access the details of an existing<br>list of existing Performance Notes will be listed. Then, select the Performance Note subject that you wish t<br>filtered by entering a Starting Date in the Search Criteria box, then selecting the Search button.                        | g note, select Search and a<br>o view or edit. The list can be                    |
| Notes From 🔛 Through                                                                                                    | ŧ                                                                                 |
| Search Add a New Note                                                                                                    |                                                                                   |

2. On the Add/Update Notes page, type a Subject for your note. It is recommended that the Subject be a key word or phrase that will remind you of the content of the note.

| 4005                                                 |                                                                      |
|------------------------------------------------------|----------------------------------------------------------------------|
| Performance Notes - Add/Update                       | Notes                                                                |
| <ul> <li>Instructions</li> </ul>                     |                                                                      |
| n Engaged                                            | will only be accessible to the user who entered the information      |
| r more information on using Performance Notes, visit | http://training.bc.ubecaule.to.the.doct.who.chic.co.ube.information. |
| a nore memory of early i cremence rece, nor          |                                                                      |
| Add Performance Note                                 |                                                                      |
| Applications                                         |                                                                      |
| Applications                                         |                                                                      |
|                                                      | Created 07/25/2024 1:06PM                                            |
|                                                      | Creator Doe,Jane                                                     |
|                                                      | Last Update                                                          |
|                                                      | Doc monte                                                            |
|                                                      | Doddinenz                                                            |
| Subjec                                               |                                                                      |
| Note Text                                            | <b>星</b> 郡                                                           |
|                                                      |                                                                      |
|                                                      |                                                                      |
|                                                      |                                                                      |
|                                                      |                                                                      |
|                                                      |                                                                      |
|                                                      |                                                                      |
|                                                      |                                                                      |
|                                                      |                                                                      |
|                                                      |                                                                      |

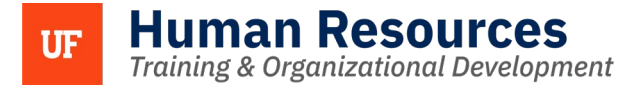

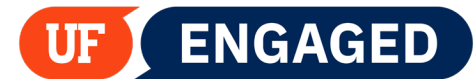

3. In the Note Text section, enter specific details about your performance, successes, and events.

|           | Updated By Documents            |   |
|-----------|---------------------------------|---|
| Subject   | Completed Month-long Assignment |   |
| Note Text |                                 | ą |
|           |                                 |   |
|           |                                 |   |
|           |                                 |   |
|           |                                 |   |
|           |                                 |   |
| _         | h h                             |   |

It is recommended that in the **Note Text** section you include any and all relevant information about the **Subject**. You can enter as much or as little as you would like, as long as it will help you remember the achievement or interaction as you complete the Check-in Self-Assessment. Some examples of interactions that might be recorded include:

- Large projects that you have completed
- Descriptions of team projects that you participated on
- Positive conversations held between you and leaders, colleagues, and customers
- Accomplishments or awards that you have received
- 4. Click the Save button.

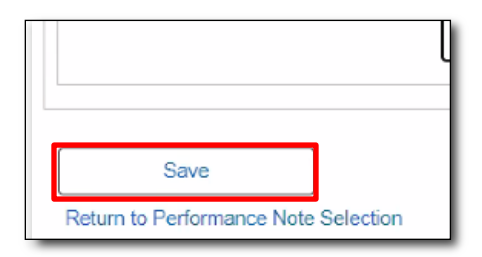

5. Click the **Return to Performance Note Selection** link. Notice that the note you just created is listed on **My Performance Notes** by the **Subject** name.

| Save                                 |
|--------------------------------------|
| Return to Performance Note Selection |

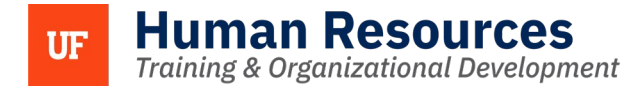

ADDING TEXT OR EDITING AN EXISTING PERFORMANCE NOTE

1. Click on any **Performance Note** to add text or edit the note.

| ✓ Instructions Performance Notes is a tool for you to keep personal notes about your performance and to track specific events during the guarter. Performance Notes should be used as a resource when preparing for Quarterly Check-ins, and may be deleted after they are no longer useful. The content of Performance Notes, and any attachments, will only be accessible to the user who entered the information. To enter a performance note, select the Add a New Note button. To edit or access the details of an existing note, select Search and a list of existing Performance Notes will be listed. Then, select the Performance Notes button. |                                 |                    |  |  |
|----------------------------------------------------------------------------------------------------|---------------------------------|--------------------|--|--|
| Selection Criteria                                                                                                    |                                 |                    |  |  |
| Search Add a New Note Documents                                                                                                    |                                 |                    |  |  |
| 野 Q 1-1 of 1 マ                                                                                                    |                                 |                    |  |  |
| Select Created                                                                                                    |                                 |                    |  |  |
|                                                                                                    | Completed Month-long Assignment | 07/25/2024 1:06PIM |  |  |
| Select All<br>Delete                                                                                                    | Deselect All                    |                    |  |  |

2. To add to or edit a note, click in the **Note Text** field and make your intended changes or additions.

| Performance Notes - Add/Update Notes                                                                                                |    |
|----------------------------------------------------------------------------------------------------|----|
| Vinstructions                                                                                                    |    |
| The content of Performance Notes, and any attachments, will only be accessible to the user who entered the information.             |    |
| For more information on using Performance Notes, visit http://training.hr.ufl.edu/resources/ufengaged/ufengagedemployees/index.html |    |
|                                                                                                    |    |
| Selected Performance Note                                                                                                    |    |
| Applications                                                                                                    |    |
|                                                                                                    |    |
| Created 0//25/2024 1:00m/il                                                                                                    |    |
| Last Update                                                                                                    |    |
| Updated By                                                                                                    |    |
| Documents                                                                                                    |    |
| Subject Completed Month-long Assignment                                                                                             |    |
| Note Text I completed a month-long assignment.                                                                                      | 90 |
|                                                                                                    |    |
|                                                                                                    |    |
|                                                                                                    |    |
|                                                                                                    |    |
|                                                                                                    |    |
|                                                                                                    |    |
|                                                                                                    |    |
|                                                                                                    |    |
|                                                                                                    |    |

3. Click the Save button.

| l                                    |
|--------------------------------------|
|                                      |
| Save                                 |
| Return to Performance Note Selection |

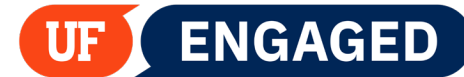

## UPLOAD DOCUMENTS TO A NOTE

 In addition to saving text, you can upload relevant Documents. While on the Add/Update Notes page, click on the Documents button. Please note that while you may choose to upload documents as a memory aid and/or for your reference when completing your UF Engaged Check-Ins, you will not be able to attach documents to the actual Check-ins themselves.

| Applications |                                   |    |
|--------------|-----------------------------------|----|
| Create       | d 07/25/2024 1:06P<br>or Doe Jane | РΜ |
| Last Updat   | e                                 |    |
| Updated B    | <u>v</u>                          |    |
|              |                                   |    |

2. Document storage is facilitated through OnBase. Click the highlighted Upload icon.

| Tolder type" No folders found. | 1                 | OnBase        | Exit |
|--------------------------------|-------------------|---------------|------|
| No folders found.              | Lolder Type       |               |      |
|                                | No folders found. |               |      |
|                                |                   |               |      |
|                                |                   |               |      |
|                                |                   |               |      |
|                                |                   |               |      |
|                                |                   |               |      |
| Select Folder                  |                   | Select Folder |      |
|                                |                   | :             |      |

3. Click the **Choose File** button.

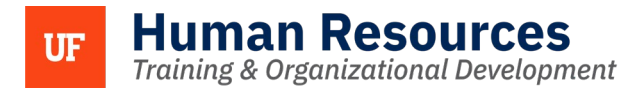

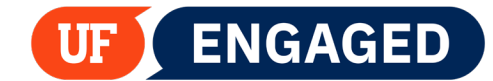

|                                                                                                    | Chibabe                                         | Exit |
|----------------------------------------------------------------------------------------------------|-------------------------------------------------|------|
| Select File<br>Choose File No file chosen<br>Import Settings<br>Document Types<br>HRS UF ENGAGED Employee Note<br>File Type<br>Image File Format (.???)<br>Document Date<br>06/20/2019<br>Employee UFID<br>12345678 | •<br>•<br>•<br>Select File or Drag & Drop Files |      |
| COMPLETED+A+MONTH+LONG+PROJECT<br>Created Date/Time String<br>2019-06-20-16.02.54.000000<br>UF Engaged Security Keyword<br>ALBERTGATOR@UFLEDU                                                                       |                                                 |      |

4. Navigate to and select the **file** you would like to upload.

|                                                                                                    | OnBase                                                                                                    | e'                        | Exit |
|----------------------------------------------------------------------------------------------------|----------------------------------------------------------------------------------------------------|---------------------------|------|
| Select File<br>Choose File No file chosen<br>Import Settings<br>Document Types<br>HRS UF ENGAGED Employee<br>File Type<br>Image File Format (.???)<br>Document Date<br>06/20/2019<br>Employee UFID<br>12345678<br>Subject<br>COMPLETED+A+MONTH+LO<br>Created Date/Time String<br>2019-06-20-16.02.54.000000<br>UF Engaged Security Keyword<br>ALBERTGATOR@UFL.EDU | © Open<br>ConBase<br>© Open<br>Coganize → New Folder<br>© OneDrive<br>© Pictures<br>© Pictures<br>© Saved Games<br>© Saved Games<br>© Searches<br>© Videos<br>© Videos<br>© This PC<br>© Jobjects<br>© Documents<br>© Documents<br>© Documents<br>© This not be the folder<br>© Desktop<br>© Documents<br>© Documents<br>© This not be the folder<br>© Documents<br>© This not be the folder<br>© Documents<br>© This not be the folder<br>© Documents<br>© This not be the folder<br>© Documents<br>© Documents<br>© Documents<br>© This not be the folder<br>© Documents<br>© Documents<br>© Documents | Select a file to preview. | Exit |
| ſ <u>c</u> ∽ <i>&amp;</i>                                                                                                    | Import                                                                                                    |                           |      |

5. Note that in the Document Queue, it states "Pending Import". Click the **Import** button.

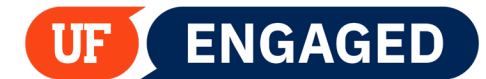

|                                | OnBase <sup>®</sup>                           | Exit |
|--------------------------------|-----------------------------------------------|------|
| Select File                    | Document Queue (1)                            |      |
| Choose File No file chosen     | Final Project.xlsx Pending Import             | ×    |
| You can add 4 more documents.  |                                               |      |
| Import Settings                |                                               |      |
| Final Project.xlsx             |                                               |      |
| Show Preview                   |                                               |      |
| Document Types                 |                                               |      |
| HRS UF ENGAGED Employee Note   |                                               |      |
| File Type                      |                                               |      |
| MS Excel Spreadsheet (.xls)    |                                               |      |
| Document Date<br>06/20/2019    |                                               |      |
| KEYWORDS                       |                                               |      |
| Employee UFID                  | Droview not evoilable for the calestad file   |      |
| 12345678                       | Fleview flot available for the selected file. |      |
| Subject                        |                                               |      |
| COMPLETED+A+MONTH+LONG+PROJECT |                                               |      |
| Created Date/Time String       |                                               |      |
| 2019-06-20-16.02.54.000000     |                                               |      |
| UF Engaged Security Keyword    |                                               |      |
| ALBERTGATOR@UFL.EDU            |                                               |      |
| import                         |                                               |      |

6. Note that in the Document Queue, the document shows as "Imported Successfully". To see all imported documents for this note, click the red highlighted **Folder** icon.

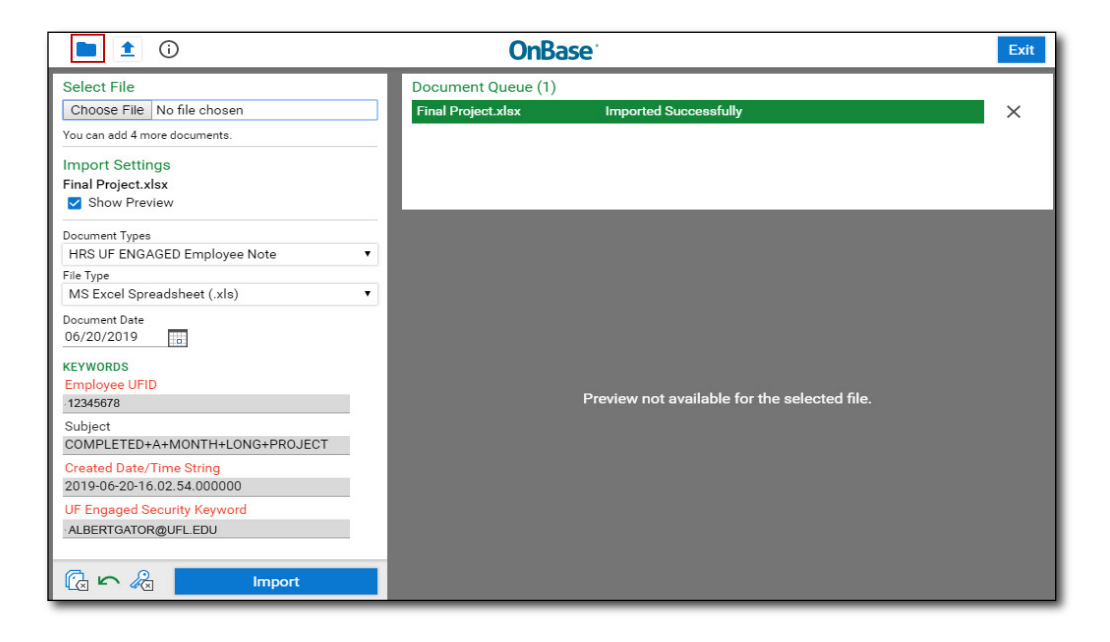

7. You can see all of the documents that you have uploaded to this Note in the folder page. Click the arrow to

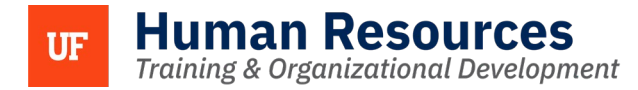

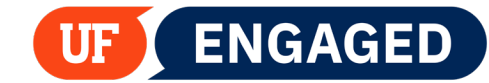

display them.

| <b>1 1 (i)</b>                                                                                                    | <b>OnBase</b>                                                                                                    | Exit                                                                                                    |
|----------------------------------------------------------------------------------------------------|----------------------------------------------------------------------------------------------------|----------------------------------------------------------------------------------------------------|
| Folder Type: Dynamic  Fundameter Type: Dynamic Fundameter Type: Dynamic Fundameter Type: Dynamic Type: Dynamic Typ | Document Edit Process Previous Document                                                                                                    | Next Document                                                                                                 |
| Document List C <<br><u>CHILD FOLDERS</u> RELATED FOLDERS C C Circk                                                                                                    | Loading<br>HRS UF ENGAGED Employee Note - Created by<br>MS Word Document<br>(Depending on your Operating System settings, th<br>application.) | In 2019-06-27-12:37.04.000000<br>his document may open externally in the native<br>No Notes Found<br>Add Note |
| No items to display                                                                                                    | Revision 1 of 1                                                                                                    | 0 Note(s)                                                                                                    |

8. Your documents will appear in the **Document List**. Depending on how many documents you have uploaded, you may need to scroll down to view them all.

| <b>1</b> (i)                                                                            |          |
|-----------------------------------------------------------------------------------------|----------|
| Folder Type: Dynamic<br>Employee Notes for UFID 12345578                                |          |
| Document List C<br>DOCUMENT NAME V<br>V Containa                                        | <b>~</b> |
| HRS UF ENGAGED Employee Note - Created<br>by on 2019-06-27-12.37.04.000000 -<br>PROJECT |          |
| HRS UF ENGAGED Employee Note - Created<br>by on 2019-06-27-12.37.04.000000 -            | 9        |
|                                                                                         | ~        |
| No items to display                                                                     |          |

9. To return to the Note, click the highlighted **Exit** button.

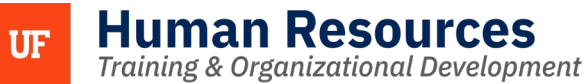

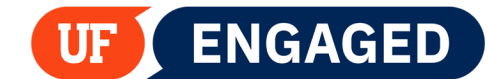

| <b>• • •</b>         | OnBase Exit                                                                                                    |
|----------------------|----------------------------------------------------------------------------------------------------|
| Folder Type: Dynamic | Document         Edit         Process         Previous Document         Next Document           Image: Additional state of the state of the s |

10. At this point you can either enter more text and **Save** or return to the My Performance Notes menu by clicking the **Return to Performance Note Selection** link.

|                                      | l |
|--------------------------------------|---|
|                                      | _ |
| Save                                 |   |
| Return to Performance Note Selection |   |

## Deleting a Note

1. If you ever need to delete a Note, click on the **check box** next to the note.

| Wy Performance Notes                                                                           |                                                                                                    |                                                                                                    |  |  |  |  |  |  |
|------------------------------------------------------------------------------------------------|----------------------------------------------------------------------------------------------------|----------------------------------------------------------------------------------------------------|--|--|--|--|--|--|
| quarter. Performance Notes<br>quarter. Performan-<br>they are no longer<br>entered the informa | 15 a tool for you to keep personal notes about your performance are services should be used as a resource when preparing for Quarter useful. The content of Performance Notes, and any attachments, wittion.                                                                                                    | of to track specific events during the<br>y Check-ins, and may be deleted after<br>II only be accessible to the user who |  |  |  |  |  |  |
| To enter a performar<br>list of existing Perfor<br>filtered by entering a                      | ice note, select the Add a New Note button. To edit or access the details<br>mance Notes will be listed. Then, select the Performance Note subject the<br>Starting Date in the Search Criteria box, then selecting the Search button<br>search button selecting the Search button selecting the Search button<br>search button selecting the Search button selecting the Search button<br>set of the Search selecting the Search button selecting the Search button<br>set of the Search selecting the Search button selecting the Search button<br>set of the Search selecting the Search button<br>set of the Search selecting the Search button<br>set of the Search selecting the Search button<br>set of the Search selecting the Search selecting the Search button<br>set of the Search selecting the Search selecting the Search button<br>set of the Search selecting the Search selecting the Search button<br>set of the Search selecting the Search selecting | of an existing note, select Search and a<br>lat you wish to view or edit. The list can be<br>in.                         |  |  |  |  |  |  |
| ✓ Selection Crit                                                                               | eria                                                                                                    |                                                                                                    |  |  |  |  |  |  |
|                                                                                                | Notes From Through                                                                                                    |                                                                                                    |  |  |  |  |  |  |
| Search                                                                                         | Add a New Note Document                                                                                                    |                                                                                                    |  |  |  |  |  |  |
| E, Q                                                                                           |                                                                                                    | 1-1 of 1 👻                                                                                                    |  |  |  |  |  |  |
| Select                                                                                         | Subject                                                                                                    | Created                                                                                                    |  |  |  |  |  |  |
|                                                                                                | Completed Month-long Assignment 07/25/2024 1:06PI/                                                                                                    |                                                                                                    |  |  |  |  |  |  |
| Select All                                                                                     | elect All Deselect All                                                                                                    |                                                                                                    |  |  |  |  |  |  |
| Delete                                                                                         |                                                                                                    |                                                                                                    |  |  |  |  |  |  |
|                                                                                                |                                                                                                    |                                                                                                    |  |  |  |  |  |  |

2. With the Note(s) selected that you would like to delete, click the **Delete** button.

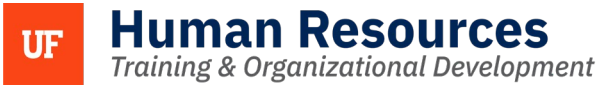

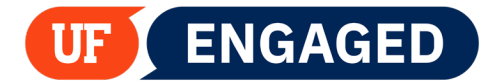

| To enter a performance or<br>list of existing Performant<br>filtered by entering a Sta | note, select the Add a New Note button. To edit or access the details o<br>cc Notes will be listed. Then, select the Performance Note subject tha<br>tring Date in the Search Criteria box, then selecting the Search button | f an existing note, select Search and a<br>t you wish to view or edit. The list can be |  |  |  |  |
|----------------------------------------------------------------------------------------|----------------------------------------------------------------------------------------------------|----------------------------------------------------------------------------------------|--|--|--|--|
| Selection Criteria                                                                     |                                                                                                    |                                                                                        |  |  |  |  |
|                                                                                        | Notes From Through                                                                                                    |                                                                                        |  |  |  |  |
| Search                                                                                 | Add a New Note Documents                                                                                                    |                                                                                        |  |  |  |  |
| E Q                                                                                    |                                                                                                    | 1-1 of 1 👻                                                                             |  |  |  |  |
| Select                                                                                 | Subject                                                                                                    | Created                                                                                |  |  |  |  |
| <b>Z</b>                                                                               | Completed Month-long Assignment 07/25/2024 1:06PM                                                                                                    |                                                                                        |  |  |  |  |
| Select All                                                                             | Deselect All                                                                                                    |                                                                                        |  |  |  |  |
| Delete                                                                                 | J                                                                                                    |                                                                                        |  |  |  |  |

3. Confirm by clicking the **OK** button.

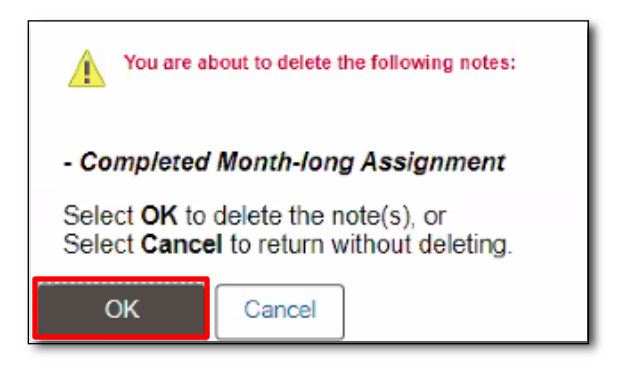

SEARCHING FOR A NOTE

1. If you have a number of Notes saved, you can search for Notes by **Created** date or date range. Click on the Notes From **calendar icon**.

| ia         |  |
|------------|--|
| Notes From |  |
|            |  |

2. Select the first date that you would like displayed in your search.

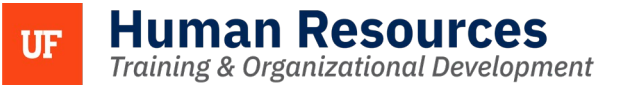

| Notes From                 |    |     |    |        | Т                | hrou | gh |                |
|----------------------------|----|-----|----|--------|------------------|------|----|----------------|
|                            |    |     | Ca | alend  | lar              |      | ×  |                |
| Add a New                  | Ju | ıly |    | ~      | 2024             |      | ~  |                |
|                            | S  | М   | т  | w      | т                | F    | S  |                |
| ance Notes                 |    | 1   | 2  | 3      | 4                | 5    | 6  |                |
|                            | 7  | 8   | 9  | 10     | <mark>1</mark> 1 | 12   | 13 |                |
| Subject                    | 14 | 15  | 16 | 17     | 18               | 19   | 20 | ated           |
|                            | 21 | 22  | 23 | 24     | 25               | 26   | 27 |                |
| Completed Month-long Assig | 28 | 29  | 30 | 31     | •                |      |    | 25/2024 1:06PN |
| Deselect All               |    | <   | CL | irrent | Date             |      | >  |                |

3. Click on the Through calendar icon.

| Through | <b></b> |
|---------|---------|
|         |         |

4. Select the end date that you would like displayed in your search.

ENGAGED

UF

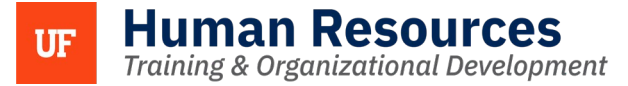

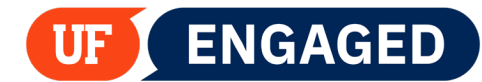

|           |               |    |     | Ca | alend  | ar   |    | ×  |
|-----------|---------------|----|-----|----|--------|------|----|----|
| Documents |               | J  | ıly |    | ~      | 2024 |    | ~  |
|           |               | s  | м   | т  | w      | т    | F  | s  |
|           |               |    | 1   | 2  | 3      | 4    | 5  | 6  |
|           |               | 7  | 8   | 9  | 10     | 11   | 12 | 13 |
|           | Created       | 14 | 15  | 16 | 17     | 18   | 19 | 20 |
|           |               | 21 | 22  | 23 | 24     | 25   | 26 | 27 |
|           | 07/25/2024 1: | 28 | 29  | 30 | 31     |      |    |    |
|           |               |    |     |    |        |      |    |    |
|           |               |    | <   | CL | Irrent | Date |    | >  |

#### 5. Click the **Search** button.

| Selection Criteria    |                       |                    |
|-----------------------|-----------------------|--------------------|
| 1                     | Notes From 07/25/2024 | Through 07/25/2024 |
| Search                | Add a New Note        | Documents          |
| our existing Performa | nce Notes             |                    |

6. Only the Notes created within your chosen date range will appear.

| <ul> <li>✓ Selection Criteria</li> <li>Notes From 07/25/2024</li></ul> |                                                   |  |  |  |  |  |  |
|------------------------------------------------------------------------|---------------------------------------------------|--|--|--|--|--|--|
| Search Add a New Note Documents                                        |                                                   |  |  |  |  |  |  |
| Select Subject Created                                                 |                                                   |  |  |  |  |  |  |
|                                                                        | Completed Month-long Assignment 07/25/2024 1:06PM |  |  |  |  |  |  |

VIEWING ALL UPLOADED DOCUMENTS

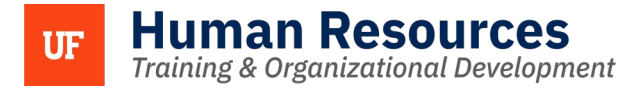

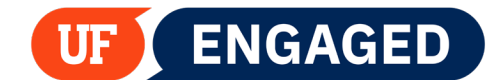

1. From the My Performance Notes page, you can view all of the documents that you have uploaded for all Notes by clicking the **Documents** button.

| 2                               | Completed Month-long Assignment | 07/25/2024 1       |  |
|---------------------------------|---------------------------------|--------------------|--|
| Select                          | Subject                         | Created            |  |
| four existing Performance Notes |                                 |                    |  |
| Search                          | Add a New Note                  | Documents          |  |
|                                 | Notes From 07/25/2024           | Through 07/25/2024 |  |
| ✓ Selection Criteria            |                                 |                    |  |

2. If you click any of these **Documents**, you will download them.

| OnBase                                                                                      |               |  |
|---------------------------------------------------------------------------------------------|---------------|--|
| Document Search Results<br>Drag a column header here to group by that column.               |               |  |
| DOCUMENT NAME                                                                               | DOCUMENT DATE |  |
| HRS UF ENGAGED Employee Note - Created by 12345678 on 2019-06-27-12.37.04.000000 - PROJECT  | 6/27/2019     |  |
| HRS UF ENGAGED Employee Note - Created by 123456787 on 2019-06-27-12.37.04.000000 - PROJECT | 6/27/2019     |  |
|                                                                                             |               |  |
|                                                                                             |               |  |
| Items: 2                                                                                    |               |  |
|                                                                                             |               |  |
|                                                                                             |               |  |
|                                                                                             |               |  |
|                                                                                             |               |  |
| Please Select an Item                                                                       |               |  |
|                                                                                             |               |  |
|                                                                                             |               |  |
|                                                                                             |               |  |
|                                                                                             |               |  |
|                                                                                             |               |  |